\_\_\_\_\_\_

Radcal, Monrovia, CA (626)357-7921 Software Version 3.10

For use with Radcal Accu-Gold '+' (plus) series digitizers and Accu-Gold Touch Pro instruments in USB mode

Notes: (Change list follows on page 2)

-----

## AG3 Installation Notes:

- 1. **Install Accu-Gold software prior to connecting the Digitizer Module.** Uninstalling old versions is not necessary.
- 3. Administrator privileges are required for installation.

Installation Procedure:

- 1. To begin Accu-Gold3 software installation, copy the Accu-Gold\_Setup\_3.x.zip file to your computer. Right-click and select 'Extract All..'. This will expand the zip file and create a folder of the same name. Open the folder and click on the Accu-Gold\_Setup\_3.x.exe file.
- 2. The "Accu-Gold\_Setup" file will launch an installation dialog. You must agree to the *License terms and conditions* to continue. Click **Install**. The dotNET Framework Client version 4.0 or greater is required and will be installed if it is not already installed on your computer. An internet connection is not required.
- 6. Click "Close" to exit the installation process.

Uninstall Procedure:

1. To uninstall Radcal Accu-Gold go to Add/Remove Programs in Control Panel and select "Accu-Gold 3". Then click on Uninstall and answer Yes to the prompts. You may also run the setup program again to uninstall it.

Please feel free to comment on this software and report any bugs that you may find. Please save session files since they would be most useful. Separate calibrations or license files are not required for AG3.

For more in-depth information or troubleshooting, Contact: Customer Support -(626) 357-7921 x123 Cust\_Sup@radcal.com

## Known Issues -----

Still to come:

WiFi connection mode

Mammo:

- Profiles for paddle/no paddle
- Dynalyzer is not supported in Quick Start yet